# Медсестра

Руководство пользователя

При входе в электронный журнал вы увидите страницу с возможностями:

- добавить новую справку;
- назначить коды диагнозов;
- удалить или отредактировать уже добавленные справки;
- найти нужную справку с помощью панели поиска; посмотреть отчет по заболеваемости.

| Класс:            | Bce    | т Тип:             | Bce 🔹        | К                | од диагноза: Все 🔹                | Панель для                  |             |
|-------------------|--------|--------------------|--------------|------------------|-----------------------------------|-----------------------------|-------------|
| Дата в<br>с<br>по | ыдачи: | Срок /<br>с        | действия:    | п<br>_ с<br>_ по | ериод освобождения:<br>🔳 🗙<br>📟 🗙 | поиска справ                | ОК<br>Тоиск |
| Дата              | Класс  | Ученик             | Код диагноза | Номер            | Срок действия                     | Период освобождения         |             |
| 30.11.2013        | 96     | Виноградова Анна   | 1            | 123              | 02.12.2013-05.12.2013             | Осв. 10.12.2013-12.12.2013  | 1 >         |
| 30.11.2013        | 9Б     | Александров Максим | 1            | 123              | 02.12.2013-04.12.2013             | Спец. 05.12.2013—10.12.2013 | 1 >         |
| 30.11.2013        | 9Б     | Гурова Анастасия   | 2            | 2013/12          | 02.12.2013-06.12.2013             | Осв. 10.12.2013-15.12.2013  | 1.          |
|                   |        |                    |              |                  |                                   |                             |             |

## Добавить справку

Чтобы создать новую справку, нажмите на кнопку «Добавить справку». Укажите класс, ученика, номер справки, дату выдачи, код диагноза (присвоить код для диагноза вы можете с помощью кнопки «Коды диагнозов»), срок действия. В поле «Освобождение» вы можете выбрать:

#### - отсутствует

- освобождение (требуется выбрать период)
- спецгруппа (требуется выбрать период)

| Класс:         | 6A 💌                                          |
|----------------|-----------------------------------------------|
| Ученик:        | Павлов И.                                     |
| Номер:         | № 2014                                        |
| Дата выдачи:   | 1 декабря 🔲 🔀                                 |
| Код диагноза:  | 5                                             |
| Срок действия: | с 🛙 декабря 🔲 🗙 по 5 декабря 📟 🗙              |
| Освобождение:  | Спецтруппа 💌 с 6 декабря 💷 🛛 по 9 декабря 📟 🗙 |

При добавлении справки в журнале посещаемости класса отмечается пропущенный период по болезни с указанием номера справки. Если вы указываете освобождение или

спецгруппу, информация также фиксируется в журнале посещаемости и журнале предмета Физическая культура.

| 1. Александров Максим | 6 7 7<br>№123 | Спецгруппа |  |
|-----------------------|---------------|------------|--|
| 2. Булан Михаил       |               |            |  |

#### Коды диагнозов

Для сохранения конфиденциальности информации вы можете добавить коды, под которыми обозначите диагнозы, вносимые в информацию о справке.

Чтобы добавить код, нажмите на кнопку «Коды диагнозов», введите любой код и соответствующий ему диагноз. Чтобы удалить созданный код, нажмите на крестик, чтобы добавить еще один код – на плюс.

|    | Ко  | ды диагнозов     | ×        |
|----|-----|------------------|----------|
| ая | Код | Удал<br>Диагноз  | шть      |
|    | 1   | ОРВИ             | ×        |
|    | 3   | Корь             | ×        |
|    | 2   | орз доб          | авить ×  |
|    | 4   | еще<br>Гепатит А | один код |
|    | 5   | Rubella          | ×        |
|    |     |                  | •        |
|    |     |                  | Добавить |

#### Редактирование справки

При входе в журнал все добавленные справки отображаются в виде таблицы. Чтобы отредактировать справку, в последней колонке таблицы нажмите на карандаш, отредактируйте и сохраните; чтобы удалить справку, нажмите на крестик.

| Дата       | Класс | Ученик             | Код диагноза | Номер | Срок действия         | Период освобождения         |     |
|------------|-------|--------------------|--------------|-------|-----------------------|-----------------------------|-----|
| 30.11.2013 | 96    | Виноградова Анна   | 1            | 123   | 02.12.2013-05.12.2013 | Осв. 10.12.2013-12.12.2013  | / × |
| 30.11.2013 | 95    | Александров Максим | 1            | 123   | 02.12.2013-04.12.2013 | Спец. 05.12.2013-10.12.2013 | / × |

### Отчет по заболеваемости

Чтобы попасть на страницу отчета, нажмите на кнопку «Отчет». Данный отчет представлен в виде таблице, в которой вы можете увидеть количество случаев болезни с добавленным вами диагнозом по классам (подсчет ведется по добавленным справкам). Добавить диагноз вы можете в разделе «Коды диагнозов». В правом нижнем углу данной страницы вы можете распечатать отчет.

|     |        | Rubella | Гепатит А | Корь | ОРВИ | OP3 |
|-----|--------|---------|-----------|------|------|-----|
| 1.  | 1A     |         |           | 1    |      |     |
| 2.  | 2A     |         |           |      |      |     |
| з.  | ЗA     |         |           |      |      | 1   |
| 4,  | 4A     |         |           |      |      |     |
| 5.  | 5A     |         |           |      |      |     |
| 6,  | 6A     | 1       |           |      |      |     |
| 7.  | 6Б     |         | 2         |      |      |     |
| 8.  | 7A     |         |           |      |      |     |
| 9,  | 8A     |         |           |      |      |     |
| 10. | 85     |         |           |      |      |     |
| 11. | 9A     |         |           |      |      |     |
| 12. | 9Б     |         |           |      | 3    | 2   |
| 13. | 10A    |         |           |      |      |     |
| 14. | 11A    |         |           |      |      |     |
|     | Всего: | 1       | 2         | 1    | 3    | 3   |

Отчет по заболеваемости Демонстрационная за 2013/2014 г.

Всего случаев заболевания: 10